## How to get User & Technical Support for TutorTrac

1. Click on the TracMan Icon in the Trac Navigation and select "Request Support" on the upper left side of the screen.

| Main Menu           | . :            | Log Student: Log Resource:                                                                                                    |                                        |
|---------------------|----------------|----------------------------------------------------------------------------------------------------|----------------------------------------|
| Log listing         | Q              | Log Russente Q                                                                                                    | MARYMOUNT                              |
| Schedule            |                | or student (D): Q                                                                                                    | UNIVERSITY                             |
| Reports             |                |                                                                                                    | •••••••••••••••••••••••••••••••••••••• |
| Enter KIOSK         |                |                                                                                                    | CTL Tutoring                           |
| Execute Wizord      | Quick Report   | TodayTong All also All and                                                                                                    |                                        |
| My Prefs            | custom report. | Iutorirac Main Menu                                                                                                    |                                        |
| Utilities and Prefs |                | Welcome! Center Status Utilization                                                                                                    |                                        |
| User Guide          |                | The Control for Tarabian and Langton Tatabase Decomposed with a same behavior and without a same behavior the same behavior and                                                                                                    |                                        |
| FAQ                 |                | Ine center for Teaching and Learning Tutoring Program provides peer tutoring and writing support to enhance the quality or student learning and<br>the center for Teaching and Learning Autoring Program provides peer tutoring and writing support to enhance the quality or student learning and<br>the center for Teaching and Learning Autoring Program provides peer tutoring and writing support to enhance the quality or student learning and<br>the center for Teaching and Learning Autoring Program provides peer tutoring and writing support to enhance the quality or student learning and<br>the center for Teaching and Learning Autoring Program provides peer tutoring and writing support to enhance the quality or student learning and<br>the center for the center of the center of the |                                        |
| TutorTrac.com       | Calendar -     | is before by the Conege reading and Learning Association (CRLA) at two levels. The duoting schedule for summer 2019 is now need in the Pro-                                                                                                    |                                        |
| Request Support     |                | Avel as Realings our online hitoring involver                                                                                                    |                                        |
| Fuita .             |                | Final and an and a similar catoling providen                                                                                                    |                                        |

2. This will open up the Tutortrac Helpdesk in a new window. From here you can conduct a search for the user or support issue through the Knowledgebase or simply Submit a Ticket for the quickest support.

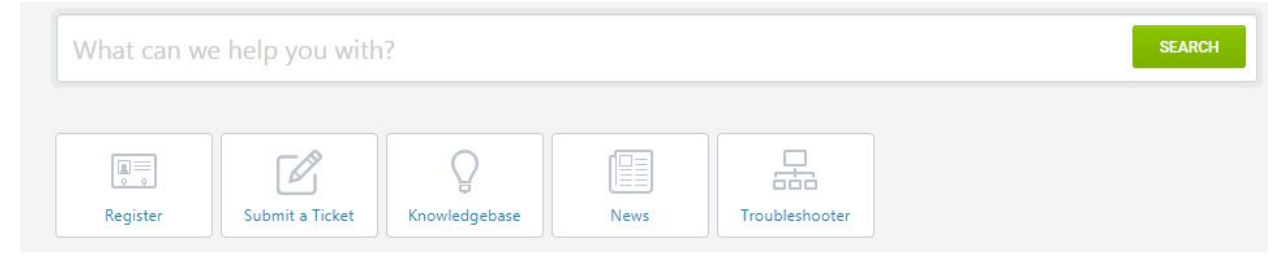

3. If unable to access Tutortrac, send an email to <u>helpdesk@go-redrock.com</u>.